# KBLD183002 RPLidar

SDKRPLidar

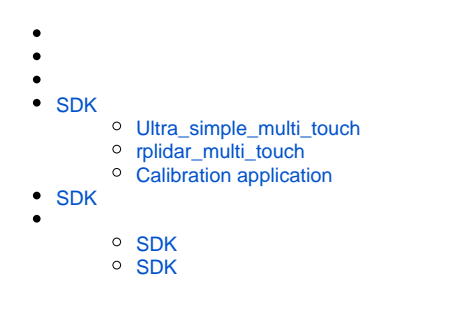

1. RPLidar

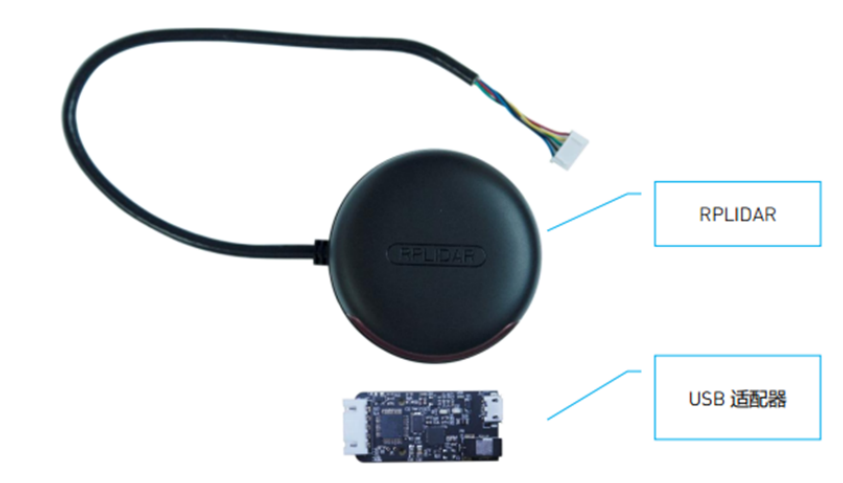

2. RPlidar\_multi\_touch SDK :

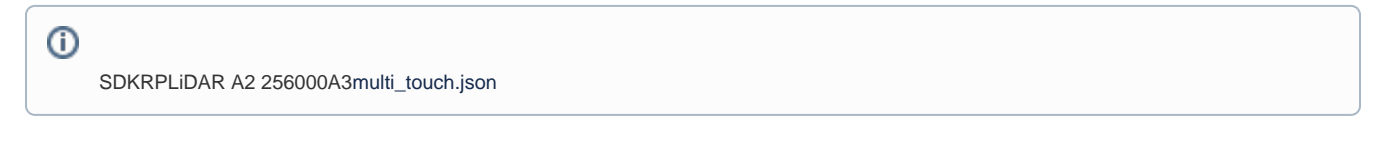

- 1. USBRPLidarRPLidar0.3mUSB
- cp210xRPLidar
   IP

https://wiki.slamtec.com/pages/viewpage.action?pageId=10354801

IPIP192.168.0.7, IP

multi\_touch.jsonconnect\_pathTCPSDK

| Internet 协议版本 4 (TCP/IPv4) 属性             | >                 |
|-------------------------------------------|-------------------|
| 常规                                        |                   |
| 如果网络支持此功能,则可以获取自动推<br>络系统管理员处获得适当的 IP 设置。 | 派的 IP 设置。否则,你需要从网 |
| ○ 自动获得 IP 地址(O)                           |                   |
| ● 使用下面的 IP 地址(S):                         |                   |
| IP 地址(I):                                 | 192.168.0.201     |
| 子网掩码(U):                                  | 255.255.255.0     |
| 默认网关(D):                                  | 192.168.0.7       |
| │<br>○ 自动获得 DNS 服务器地址(B)                  |                   |
| ● 使用下面的 DNS 服务器地址(E):                     |                   |
| 首选 DNS 服务器(P):                            |                   |
| 备用 DNS 服务器(A):                            |                   |
| □退出时验证设置(L)                               | 高级(V)             |
|                                           | 确定 取消             |

1. workspaces\vc10 VS sdk\_and\_demo.sln

| VS201                                                                                                    | 0 VS                                                                                                    |                                              |                  |  |
|----------------------------------------------------------------------------------------------------|----------------------------------------------------------------------------------------------------|----------------------------------------------|------------------|--|
| of Jone Mercuit Visari Italia<br>Kiley Projet Buld Debug                                                                                                    | Train Date Tash Arkhebur Trai Anjur Wisher Hig                                                                                                    |                                              | - 0 ×            |  |
|                                                                                                    | P - C + C + Debug - Well - Million - Million -                                                                                                    | Image: 10 - 10                               |                  |  |
| ISS REAL TO D                                                                                                    |                                                                                                    | and to prove                                 |                  |  |
| 104                                                                                                    | Contraction in and a contraction of the second of the second of the seco                                                                                                    | <ul> <li>Problet any, the * any 0</li> </ul> | 1                |  |
| olution 'adk, and, dema' (3 projecto)<br>3 splidar, driver<br>24 tolernal Dependencies<br>24 soli<br>3 splidar, multi Jasech                                                                                                    | () (Here table "reflections")<br>() (Here table "reflections")<br>() (Here table "representings")<br>() (Here table "representings")<br>() (Here table "representings")<br>() (Here table "reflections")<br>() (Here table "reflections |                                              | er Tophore 28 to |  |
| Config Files<br>External Dependencies<br>Studie                                                                                                    | 7 using namequox rponiispriteminiantig;<br>Analizationiantia antiai                                                                                                    |                                              | ł                |  |
| Source For<br>Subscript opp<br>Subscript<br>Subscript<br>Source For<br>Source For<br>Source F | <pre>10 11 12 vtatic bool inadiantig(ist args, char* parend[D); 12 13 14 15 15 15 15 15 15 15 15 15 15 15 15 15</pre>                                                                                                    |                                              |                  |  |
| ultra, simple, mult, touch<br>Dependencies<br>Peader files<br>Source files                                                                                                    | 15<br>16 Olet mole(int args, there args(])<br>17 {<br>18 if (lineation(ag(args, args)))                                                                                                    |                                              |                  |  |
| 42 maintain                                                                                                    | 19 (<br>20 return -1)<br>20 )                                                                                                    |                                              |                  |  |
|                                                                                                    | 2 b<br>3 b<br>3 b<br>3 county web hadfeeting and short secondly                                                                                                    |                                              |                  |  |
|                                                                                                    | 27 {<br>18 char #jinfame[100] = "milti_timeth.jum";<br>29 if(argi > 2)<br>30 {                                                                                                    |                                              |                  |  |
|                                                                                                    | 10 - 10 - 10 - 10 - 10 - 10 - 10 -                                                                                                    |                                              |                  |  |
|                                                                                                    | n []<br>N<br>N potentic det eve()                                                                                                    |                                              |                  |  |
|                                                                                                    |                                                                                                    |                                              |                  |  |
|                                                                                                    | 40 0 // Constant of Science of Joursenant of My app                                                                                                    |                                              |                  |  |
|                                                                                                    | 40 // pers in which and helper too:<br>41 effective/env effectils                                                                                                    |                                              |                  |  |

- Solution Explorer Solution"sdk\_and\_demo"(5 projects), rebuild solution
   workspaces\vc10\sdk\_project\multiTouch\_sdk\output multiTouch\_sdk.dllmultiTouch\_sdk.dll2Solution

4. workspaces\vc10\demo\_project 3demo\bin3demo app

| > 🔥 obj                    | ^ | 名称                              | 修改日期            | 类型                  | 大小        |  |
|----------------------------|---|---------------------------------|-----------------|---------------------|-----------|--|
| > 📙 output                 |   | data                            | 2018/3/6 11:29  | 文件夹                 |           |  |
| > 📙 sdk                    |   | Assimp32.dll                    | 2017/3/14 13:50 | 应用程序扩展              | 4,519 KB  |  |
| 🗸 📙 workspaces             |   | imodex.dll                      | 2017/3/14 13:50 | 应用程序扩展              | 283 KB    |  |
| makefile                   |   | 🔄 fmodexL.dll                   | 2017/3/14 13:50 | 应用程序扩展              | 323 KB    |  |
| > obj                      |   | 🗟 FreeImage.dll                 | 2017/3/14 13:50 | 应用程序扩展              | 2,650 KB  |  |
| v vc10                     |   | 🚳 FreeType-6.dll                | 2017/3/14 13:50 | 应用程序扩展              | 357 KB    |  |
| v demo project             |   | 🔄 glut32.dll                    | 2017/3/14 13:50 | 应用程序扩展              | 232 KB    |  |
|                            |   | multi_touch.json                | 2018/3/6 14:49  | JSON 文件             | 1 KB      |  |
| > calibration_app          |   | multiTouch_sdk.dll              | 2018/3/6 11:49  | 应用程序扩展              | 511 KB    |  |
| ✓ rplidar_multi_touch      |   | 📧 rplidar_multi_touch_debug.exe | 2018/3/6 14:40  | 应用程序                | 5,164 KB  |  |
| > bin                      |   | 🗐 rplidar_multi_touch_debug.exp | 2018/3/6 14:40  | Exports Library     | 45 KB     |  |
| - Debug                    |   | 剜 rplidar_multi_touch_debug.ilk | 2018/3/6 14:40  | Incremental Link    | 12,043 KB |  |
| > ultra_simple_multi_touch |   | 鱍 rplidar_multi_touch_debug.lib | 2018/3/6 14:40  | Object File Library | 81 KB     |  |
| > ipch                     |   | 🐏 rplidar_multi_touch_debug.pdb | 2018/3/6 14:40  | Program Debug       | 17,363 KB |  |
| > sdk_project              |   | 🗟 Zlib.dll                      | 2017/3/14 13:50 | 应用程序扩展              | 68 KB     |  |

rplidar\_multi\_touchapp\bin2multiTouch\_sdk.dll

5. RPLidar 180

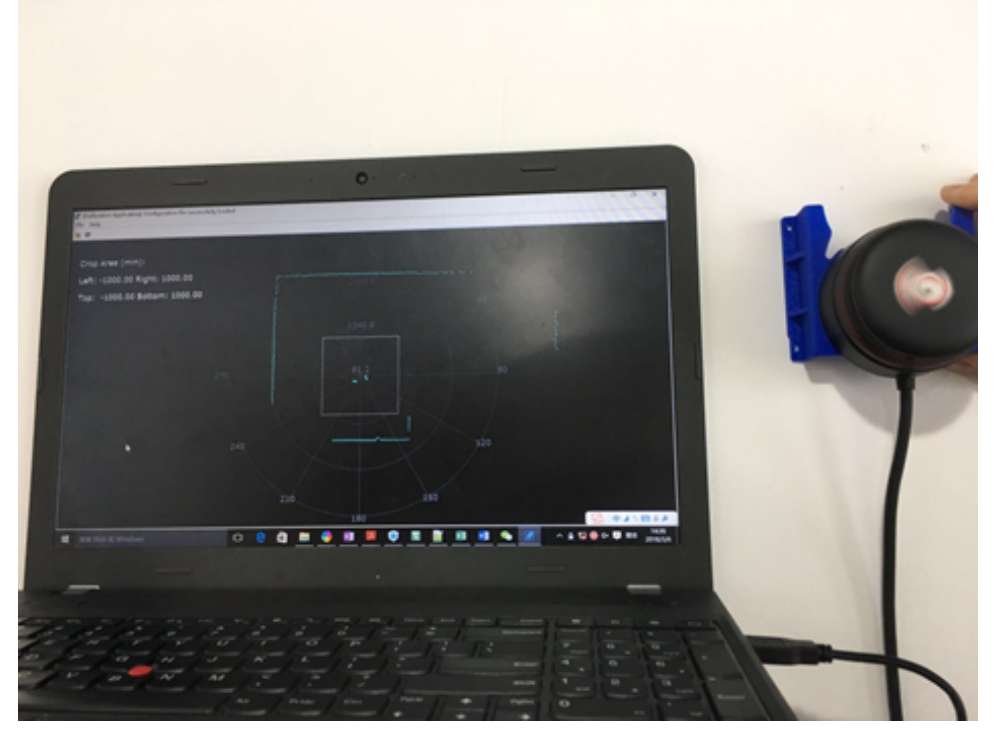

6. USBPCcalibration application

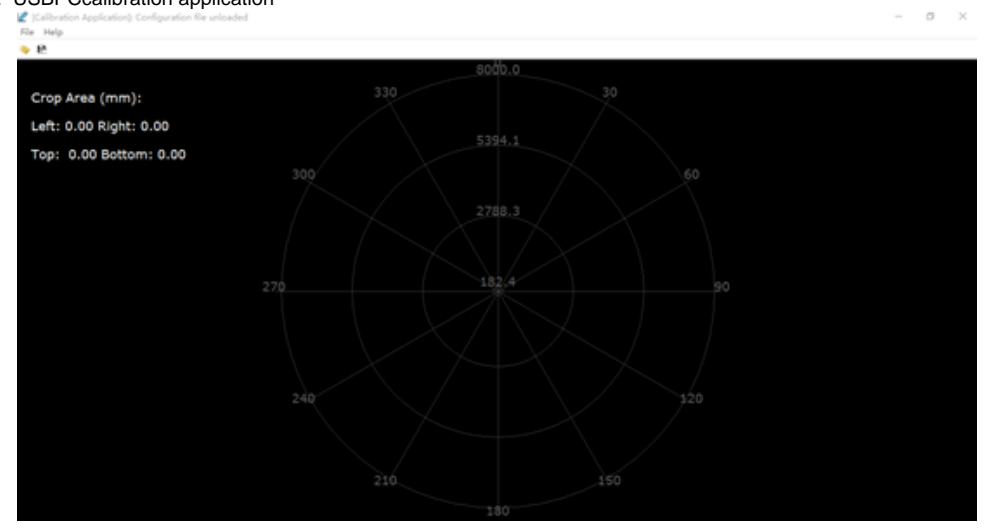

fileload configuration

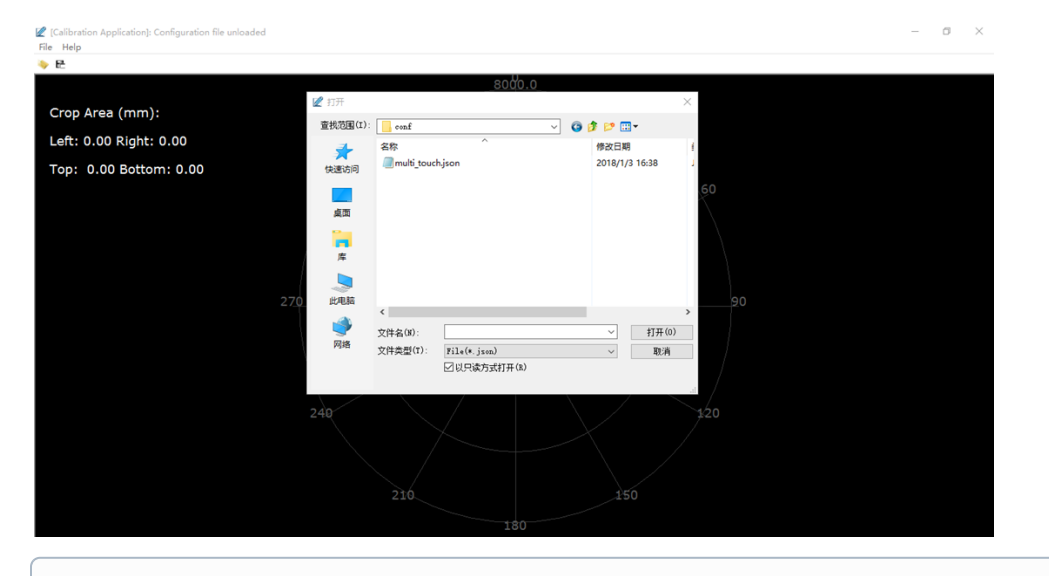

## 1

multi\_touch.json, Debug..\confReleaseworkspaces\vc10\demo\_project\rplidar\_multi\_touch\bin

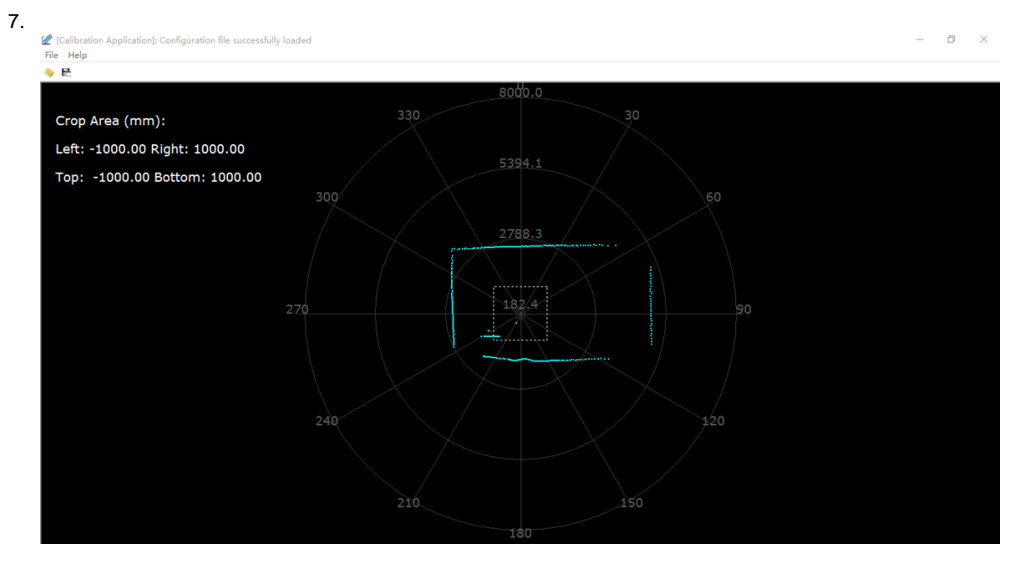

confmulti\_touch.json15 8. workspaces\vc10\demo\_project\rplidar\_multi\_touch\binrplidar\_multi\_touch\_debug.exeTouchPoints1m\*1m1920\*1080

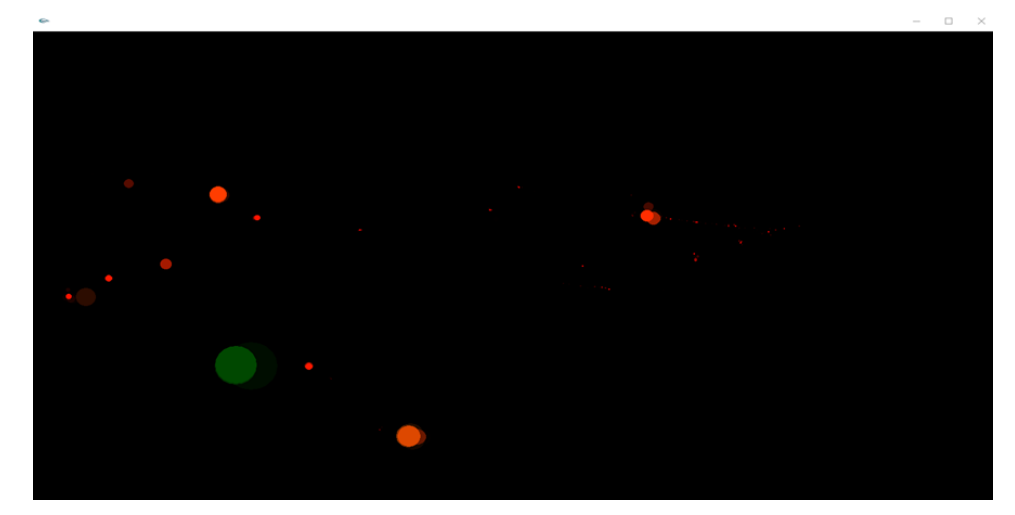

(i) TouchPoints?

Rplidar\_multi\_touch0.05m (BlobCombinationThreshold)xy0.05m0.05.

TouchPoints

## SDK

Windowsworkspaces\vc10 VS sdk\_and\_demo.sln SDK

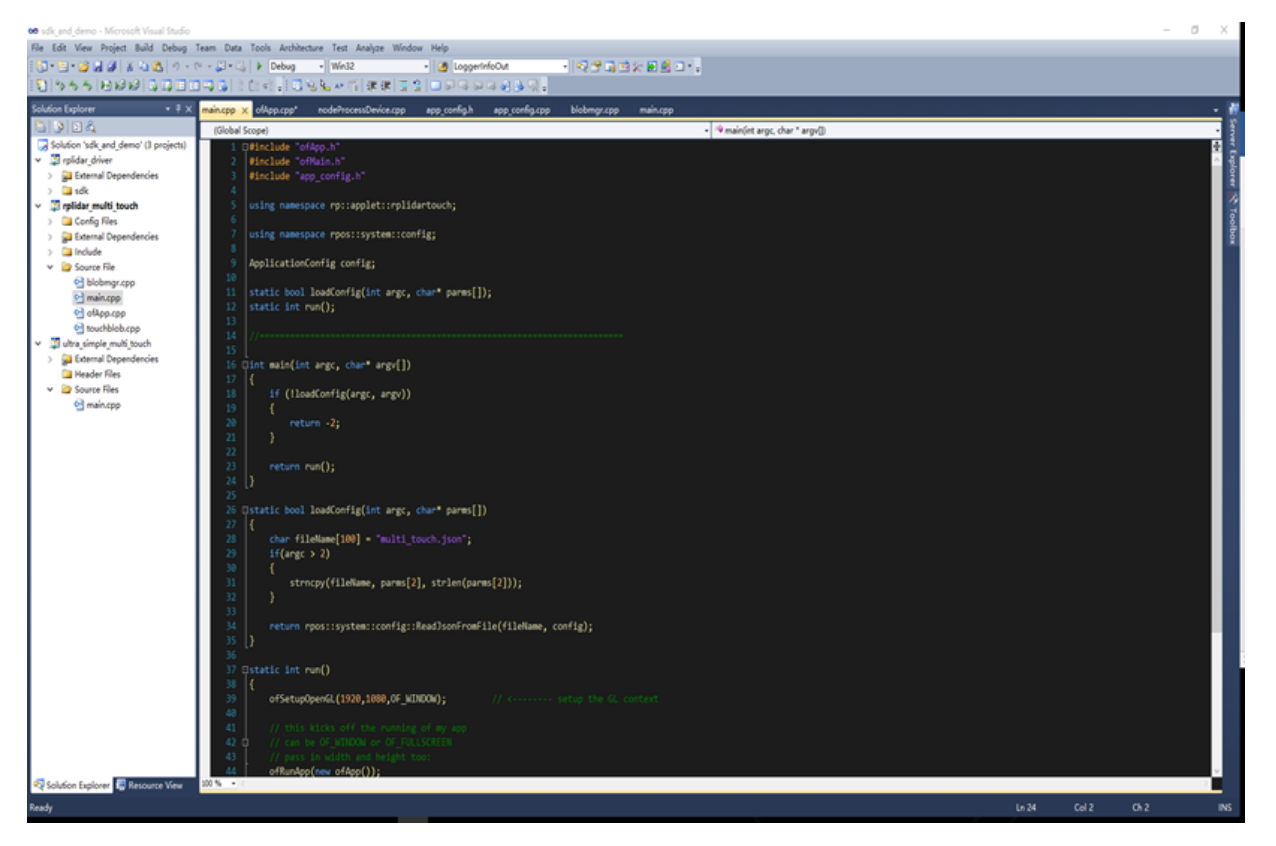

VS SDK Debug Release output\win32\Debug output\win32\Release

## Ultra\_simple\_multi\_touch

PC RPLIDAR RPLIDAR

1) USB RPLIDAR PC USB

2)workspace\vs10\demo\_project\ultra\_simple\_multi\_touch \binultra\_rplidar\_multi\_touch.exe

COM COM3

C:\multi\_touch\_demo\_1215\multi\_touch\_demo\_1215\demoapps\multi\_touch\workspaces\vs10\ultra\_simple\_multi\_touch\bin>ultra\_s imple\_multi\_touch.exe Successfully create and connect to the rplidar device Scan frequency: 0 the touch point x: 1212, y: 830, radius: 91.86 the touch point x: 886, y: 753, radius: 1.00 the touch point x: 678, y: 592, radius: 1.00 the touch point x: 843, y: 539, radius: 19.18 the touch point x: 905, y: 394, radius: 1.00 the touch point x: 1195, y: 66, radius: 6.30 the touch point x: 1210, y: 269, radius: 14.17 the touch point x: 1168, y: 411, radius: 3.82 the touch point x: 1408, y: 400, radius: 21.45 the touch point x: 1578, y: 386, radius: 1.00 the touch point x: 1545, y: 546, radius: 22.95 the touch point x: 1252, y: 683, radius: 1.00 the touch point x: 1423, y: 757, radius: 1.00 the touch point x: 1168, y: 736, radius: 1.00 the touch point x: 1114, y: 729, radius: 1.00 the touch point x: 1212, y: 830, radius: 91.86 the touch point x: 886, y: 753, radius: 1.00 the touch point x: 678, y: 592, radius: 1.00 the touch point x: 843, y: 539, radius: 19.18 the touch point x: 905, y: 394, radius: 1.00 the touch point x: 1195, y: 66, radius: 6.30 the touch point x: 1210, y: 269, radius: 14.17 the touch point x: 1168, y: 411, radius: 3.82 the touch point x: 1545, y: 546, radius: 22.59

## rplidar\_multi\_touch

PC RPLIDAR GUI

1) USB RPLIDAR PC USB

2) workspace\vs10\demo\_project\rplidar\_multi\_touch\binrplidar\_multi\_touch\_debug.exe

8

### **Calibration application**

PC RPLIDAR GUI,.

1) USB RPLIDAR PC USB

2) workspace\vs10\demo\_project\calibration\_app\binrplidar\_multi\_touch\_debug.exe

3fileload configuration..\confDebugworkspace\vs10\demo\_project\calibration\_app\binReleasejsonfilesave configuration

Û

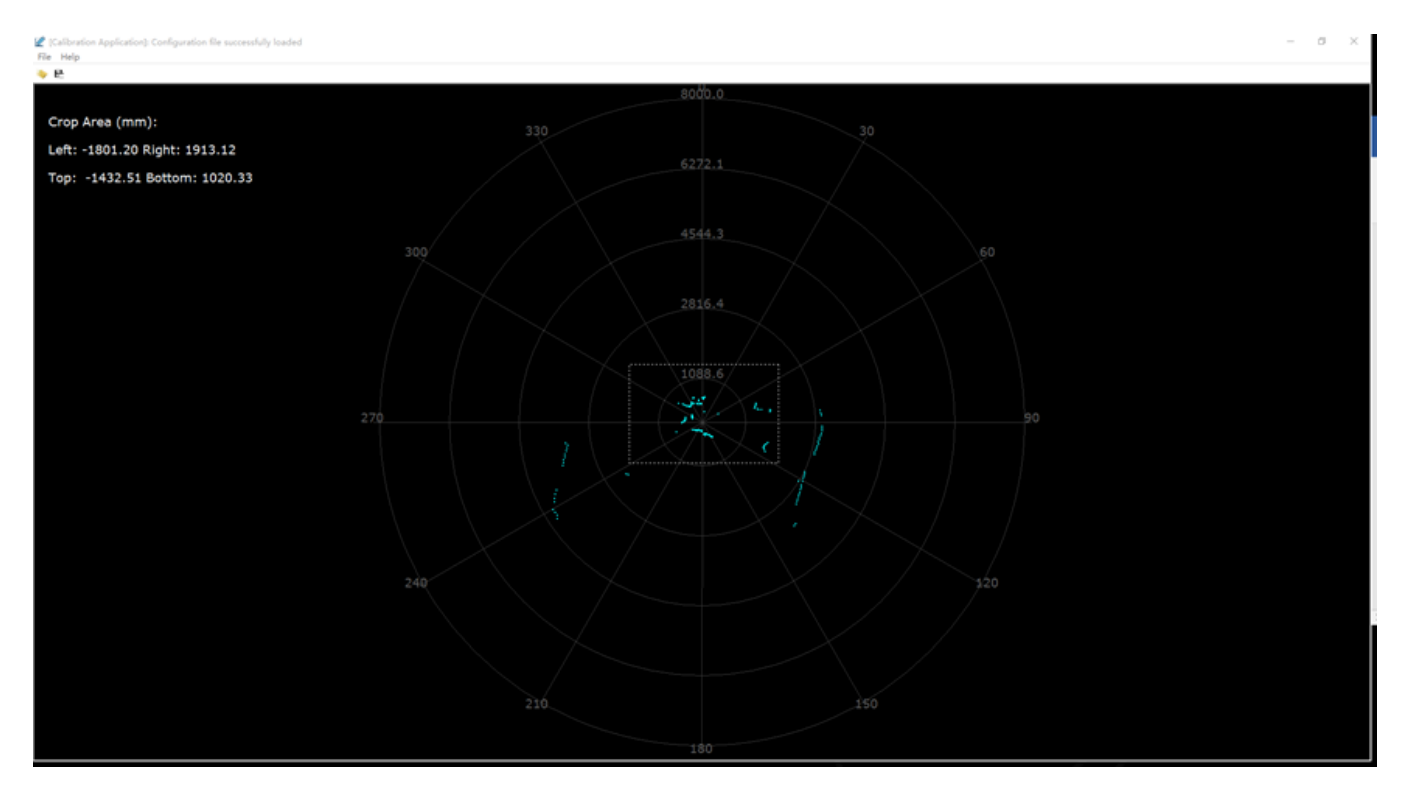

## SDK

SDK:

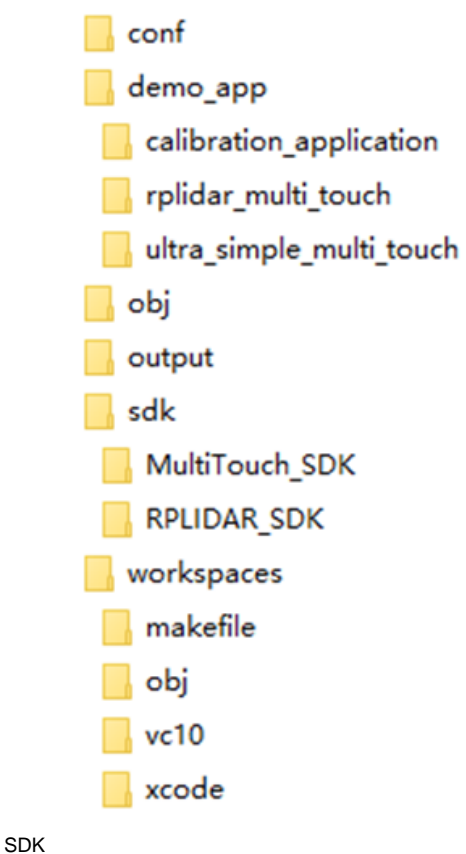

SDK

Jsoncpp Json

Open frameworks

confjson

- "connect path"TCP
- "touch\_area"
- "show\_lidar\_scan"
- "show\_touch\_point\_coordination"touchpoint
- "angle\_offset"180

#### demo\_app

rplidar\_multi\_touch

#### win32GUI

• Ultra\_simple\_multi\_touch

SDKmulti\_touchincludeSDKsrc

#### WorkspaceSDKVS

SDK 2 obj output output SDK (.lib .a) (exe elf )obj

SDKRPLIDARMulti\_touch SDKrplidar\_multi\_touchTouchPoints

Multi\_touch SDKSDK

## SDK

app\_config.h

Json

message.h

#### nodeProcessDevice.h

NodeProcessDevice

rplidar.h

RPLidar SDK

rplidar\_driver.h

RPLidar SDK: RPLIdarDriver

rplidar\_protocol.h

RPLidar

rplidar\_cmd.h

RPLidar /

rptypes.h

## SDK

SDK

 $RPLidarNode Process Devicer plidar\_multi\_touch of AppNode Process Device \ proDev\_\ .$ 

#### RPLidar

NodeProcessDevicecreateAndStartRPLidar() RPLidar(serial) TCP true

startUp()JsonCropArea

setLidarPwm()66060%1023.

getLidarScan()RPLidar\_drivergrabScanData()processScan()

setScreenSize1920\*1080.

getTouchPoints().

getScanNodeDrawPoints()